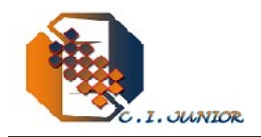

# <u>RightRecorder Agent V1.0R05</u> <u>Manuel d'utilisation</u> <u>www.rightrecorder.com</u>

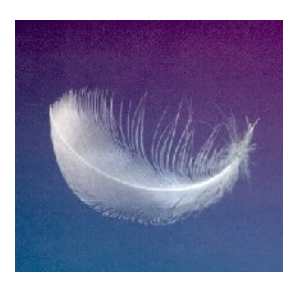

## Nouveauté de la version:

La version 1.0R05 apporte la fonctionnalité «Record On Demand». Elle permet à l'agent de décider le moment de commencer un enregistrement, et obéit a sa propre décision.

### Qualification des enregistrements:

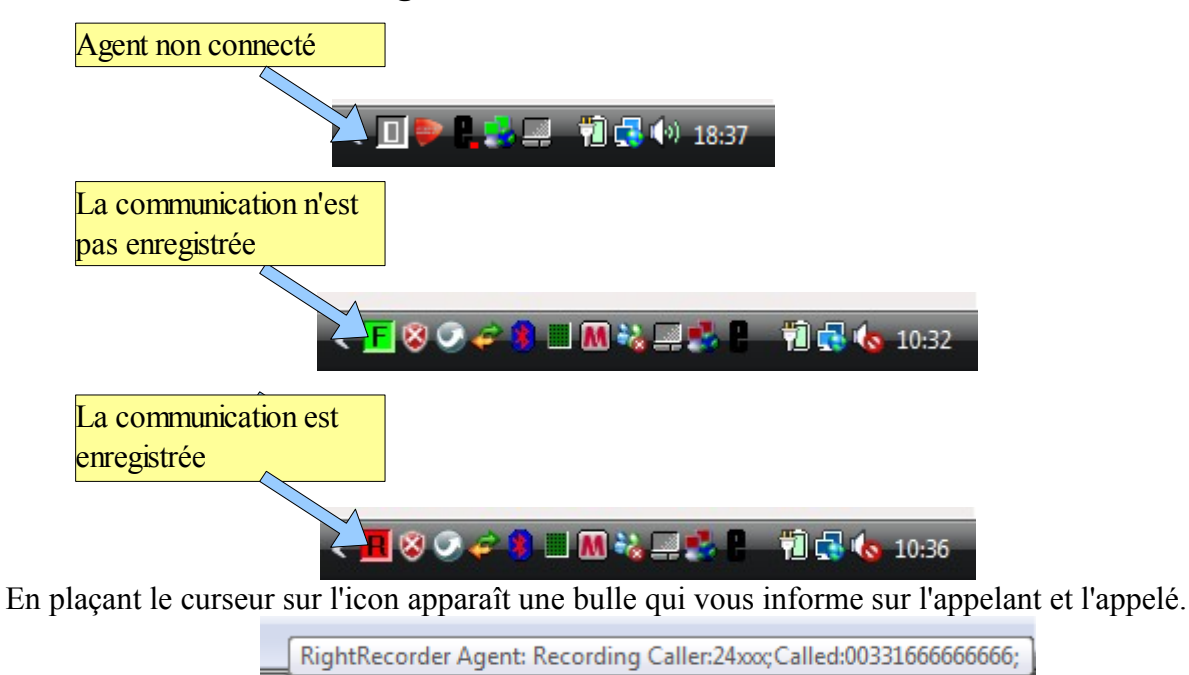

Ces information vous serviront pour assuré à l'agent que l'appelle en cours est enregistrée.

< 🖪 🕺 🔿 🥔 🖇 🔳 M 🎎 💻 💺 👢 –

覚 🛃 🍖 10:57

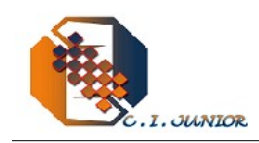

## Qualification des enregistrements:

Cette nouvelle version de «RightRecorder Agent» permet à l'agent de qualification l'enregistrement en cours. Ainsi, l'enregistrement peut être qualifié durant l'enregistrement jusqu'à 30 secondes après la fin de l'enregistrement tant qu'il n'y a pas un nouveau enregistrement qui commence. Pour cela, il faut appuyer sur l'icon avec le bouton droit, apparait un menu avec les différentes qualifications possibles, on choisi celle qui correspond.

| Les différentes |   |                            | 1                |
|-----------------|---|----------------------------|------------------|
| qualifications  |   | About                      |                  |
|                 |   | Faux Numéros               |                  |
|                 |   | N° Non attribué            |                  |
| 2               |   | Fax / Répondeur            |                  |
|                 |   | Reffus                     |                  |
|                 |   | Correspondant indisponible |                  |
|                 |   | Hors cible                 |                  |
|                 |   | Pas interessé              |                  |
|                 |   | Contact positif            |                  |
|                 | - | Rappel                     | Þ                |
|                 | 3 | Accord                     | ch               |
|                 | - | Incident Technique         |                  |
|                 |   | デ MyS                      | < <mark>R</mark> |

Cette information peut être exploité ultérieurement par «RightRecorder Supervisor» (Version 1.1R04 ou supérieur) pour localisé un type d'enregistrements comme les ventes, ou autres.

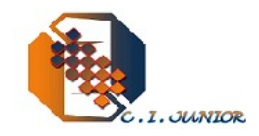

#### Record on demand:

Pour le cas de l'enregistrement sous demande, l'icon se met au jaune dès que l'agent entre en

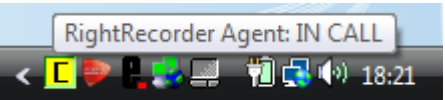

conversation. Dans cet état, il peut déclencher à chaque moment l'enregistrement à volonté, on appuyant sur l'icon de «RightRecorder Agent» par le bouton droit et sélectionner l'option «Start Record».

| About                      |     |
|----------------------------|-----|
| Faux Numéros               |     |
| N° Non attribué            |     |
| Fax / Répondeur            |     |
| Reffus                     |     |
| Correspondant indisponible |     |
| Hors cible                 |     |
| Pas interessé              |     |
| Contact positif            |     |
| Rappel                     |     |
| Accord                     |     |
| Incident Technique         |     |
| START RECORD               |     |
| 🛿 TRAS 🛛 👓 2 gim 👻 FK 🤜    | C 🄛 |

La commande sera envoyé au serveur qui déclenchera l'enregistrement et le confirmera à «RightRecorder Agent» qui se met au rouge comme symbole d'enregistrement:

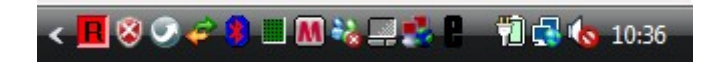